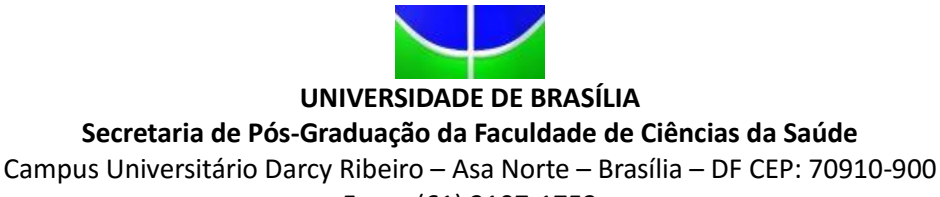

Fone: (61) 3107-1753

# INSTRUÇÕES PARA GERAR A GUIA DE RECOLHIMENTO DA UNIÃO - GRU

1) Acesse o endereço: <u>https://consulta.tesouro.fazenda.gov.br/gru\_novosite/gru\_simples.asp</u> [Figura 1]

2) No campo Unidade Gestora digitar 154040.

Ao teclar <TAB> para ir para o próximo campo, o campo **Nome da Unidade** será preenchido automaticamente com **FUNDAÇÃO UNIVERSIDADE DE BRASILIA-FUB.** 

3) No campo Gestão digitar 15257.

4) No campo Recolhimento Código digitar 28832-2.

Ao teclar <TAB> para ir para o próximo campo, o campo **Descrição do Recolhimento** será preenchido automaticamente com **SERVIÇOS EDUCACIONAIS**.

5) Depois de preenchido todos os campos, clique em Avançar. (Figura 2)

6) No campo Número de Referência digitar:

Número de referência 4395 para disciplinas do Programa de Pós-Graduação em Ciências da Saúde

Número de referência 4397 para disciplinas do Programa de Pós-Graduação em Enfermagem

Número de referência<mark>4349</mark> para disciplinas do Programa de Pós-Graduação em Ciências Farmacêuticas

Número de referência 4306 para disciplinas do Programa de Pós-Graduação em Nutrição Humana

Número de referência 4304 para disciplinas do Programa de Pós-Graduação em Saúde Coletiva

Número de referência 4255 para disciplinas do Programa de Pós-Graduação em Bioética

Número de referência 4537 para disciplinas do Programa de Pós-Graduação em Odontologia.

7) No campo Competência digitar o mês (2 dígitos) e ano atual (4 dígitos).

8) No campo Vencimento digitar o dia (2 dígitos), o mês (2 dígitos) e ano atual (4 dígitos). O vencimento será o último dia útil para inscrição.

9) No campo CNPJ ou CPF do contribuinte digitar o CPF do depositante (digitar somente números).

**10)** No campo Nome do Contribuinte/Recolhedor digitar o nome do depositante.

11) No campo Valor Principal digitar o valor a ser pago.

12) NÃO PREENCHER os campos:

Descontos/Abatimentos;

Outras Deduções;

Mora/Multa;

Juros/Encargos;

Outros Acréscimos.

**13)** No campo Valor Total digitar o valor a ser pago.

14) Em Selecione uma opção de geração, mantenha a opção Geração em PDF.

15) Depois de preenchido todos os campos, clique em Emitir GRU. (Figura 3).

14) Imprima essa página e pague no Banco do Brasil e entregue em junto com a documentação exigida.

## **FIGURA 1**

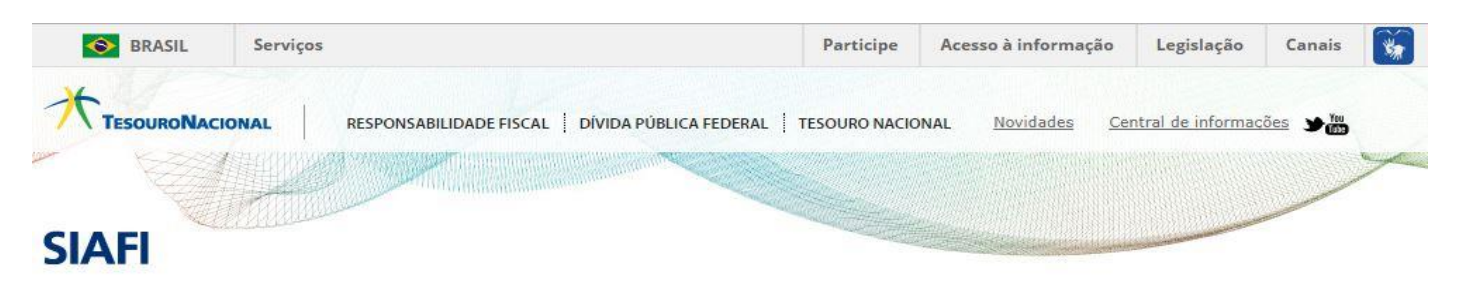

#### GUIA DE RECOLHIMENTO DA UNIÃO GRU - IMPRESSÃO

Antes de iniciar o preenchimento para impressão da GRU, tenha em mãos todas as informações necessárias como, por exemplo, o código da Unidade Gestora (UG), o código da Gestão, o Código de Recolhimento, o Número de Referência (se for de preenchimento obrigatório) e o valor a ser pago.

Essas informações deverão ser obtidas pelo contribuinte junto ao Órgão Público favorecido pelo pagamento (por exemplo, Tribunais, Universidades, Ministérios, entre outros).

Para acessar as instruções de preenchimento da GRU Simples, clique aqui.

Para acessar as instruções de preenchimento da GRU Judicial, clique aqui.

| Unidade Gestora (UG) 🧐   | 154040                                    |   |
|--------------------------|-------------------------------------------|---|
| Gestão 🎱                 | 15257-FUNDACAO UNIVERSIDADE DE BRASILIA 🔻 |   |
| Nome da Unidade          | FUNDACAO UNIVERSIDADE DE BRASILIA - FUB   |   |
| Código de Recolhimento @ | 28832-2 - SERVIÇOS EDUCACIONAIS           | • |

## FIGURA 2

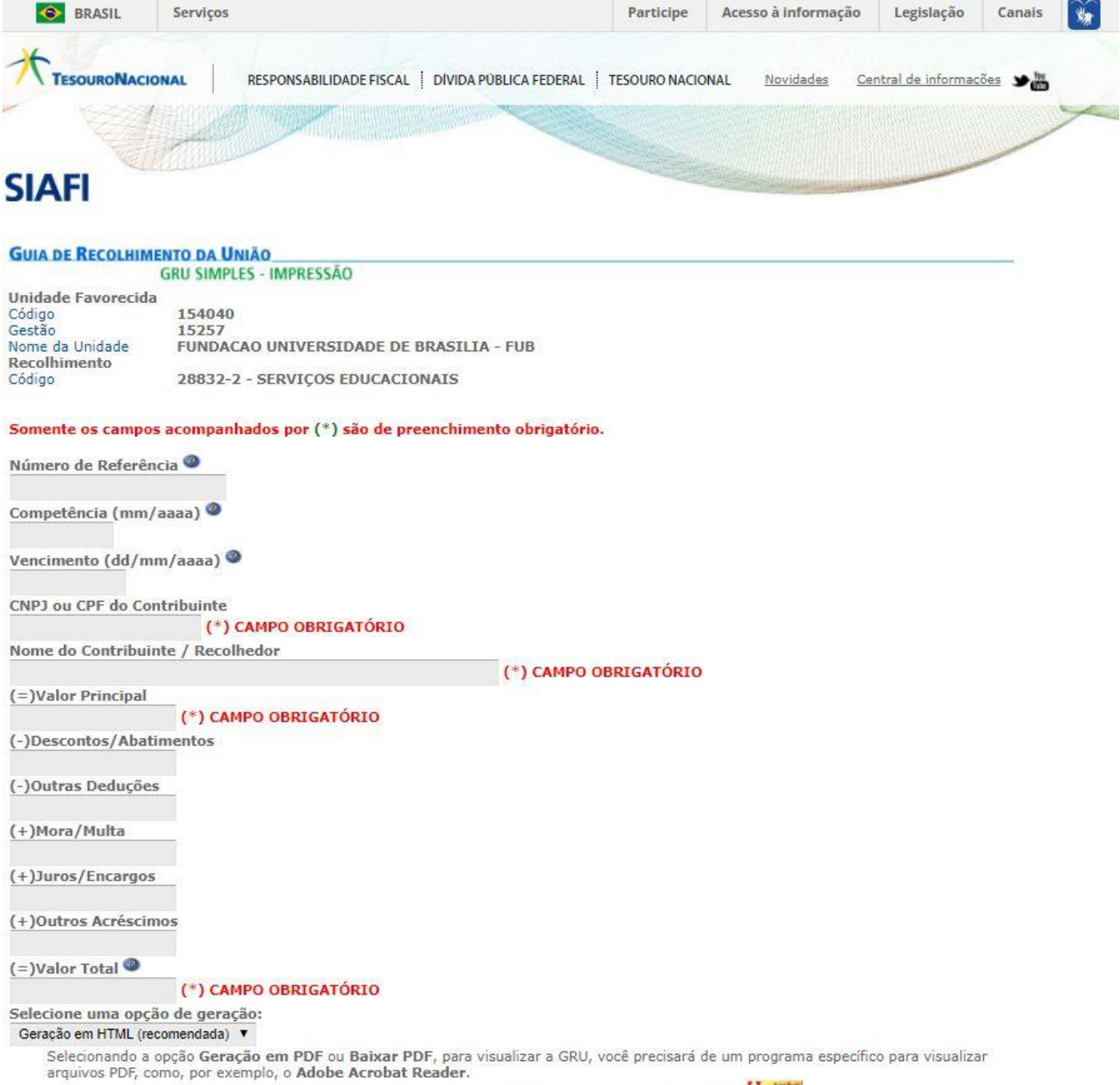

Verifique se ele está instalado em seu computador. Caso não esteja, clique na imagem para instalá-lo. 🎦 🚟

# FIGURA 3

| MINISTÉRIO DA FAZENDA<br>SECRETARIA DO TESOURO NACIONAL<br>Guia de Recolhimento da União - GRU                                                                                        | Código de Recolhimento      | 28832-2        |
|----------------------------------------------------------------------------------------------------|-----------------------------|----------------|
|                                                                                                    | Número de Referência        | 7395           |
|                                                                                                    | Competência                 | 12/2017        |
|                                                                                                    | Vencimento                  | 31/12/2017     |
| Nome do Contribuinte / Recolhedor:<br>NOME DO CANDIDATO                                                                                                    | CNPJ ou CPF do Contribuinte |                |
| Nome da Unidade Favorecida:<br>FUNDACAO UNIVERSIDADE DE BRASILIA - FUB                                                                                                    | UG / Gestão                 | 154040 / 15257 |
| Instruções: As informações inseridas nessa guia são de exclusiva<br>responsabilidade do contribuinte, que deverá, em caso de<br>dúvidas, consultar a Unidade Favorecida dos recursos. | (=) Valor do Principal      | 404,00         |
|                                                                                                    | (-) Desconto/Abatimento     |                |
|                                                                                                    | (-) Outras deduções         |                |
|                                                                                                    | (+) Mora / Multa            |                |
| GRU SIMPLES<br>Pagamento exclusivo no Banco do Brasil S.A.<br>[STN83FEB3972EDE216B92F8692AD4586422]                                                                                   | (+) Juros / Encargos        |                |
|                                                                                                    | (+) Outros Acréscimos       |                |
|                                                                                                    | (=) Valor Total             | 404,00         |

89950000004-2 04000001010-2 95523162883-2 20117911439-6

×-----

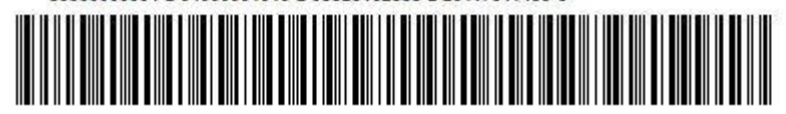

| MINISTÉRIO DA FAZENDA<br>SECRETARIA DO TESOURO NACIONAL<br>Guia de Recolhimento da União - GRU                                                                                        | Código de Recolhimento      | 28832-2        |
|----------------------------------------------------------------------------------------------------|-----------------------------|----------------|
|                                                                                                    | Número de Referência        | 7395           |
|                                                                                                    | Competência                 | 12/2017        |
|                                                                                                    | Vencimento                  | 31/12/2017     |
| Nome do Contribuinte / Recolhedor:<br>NOME DO CANDIDATO                                                                                                    | CNPJ ou CPF do Contribuinte |                |
| Nome da Unidade Favorecida:<br>FUNDACAO UNIVERSIDADE DE BRASILIA - FUB                                                                                                    | UG / Gestão                 | 154040 / 15257 |
| Instruções: As informações inseridas nessa guia são de exclusiva<br>responsabilidade do contribuinte, que deverá, em caso de<br>dúvidas, consultar a Unidade Favorecida dos recursos. | (=) Valor do Principal      | 404,00         |
|                                                                                                    | (-) Desconto/Abatimento     |                |
|                                                                                                    | (-) Outras deduções         |                |
|                                                                                                    | (+) Mora / Multa            |                |
| GRU SIMPLES<br>Pagamento exclusivo no Banco do Brasil S.A.<br>[STN83FEB3972EDE216B92F8692AD4586422]                                                                                   | (+) Juros / Encargos        |                |
|                                                                                                    | (+) Outros Acréscimos       |                |
|                                                                                                    | (=) Valor Total             | 404,00         |

89950000004-2 04000001010-2 95523162883-2 20117911439-6

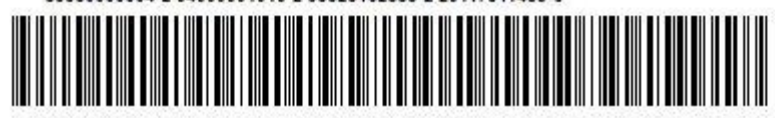